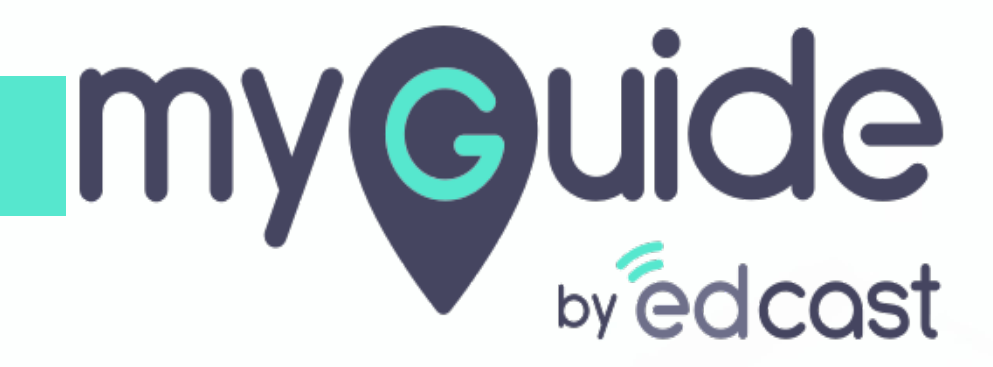

Workflow guide in Desktop App

myguide.org

## Step: 01

#### Click on workflow guide

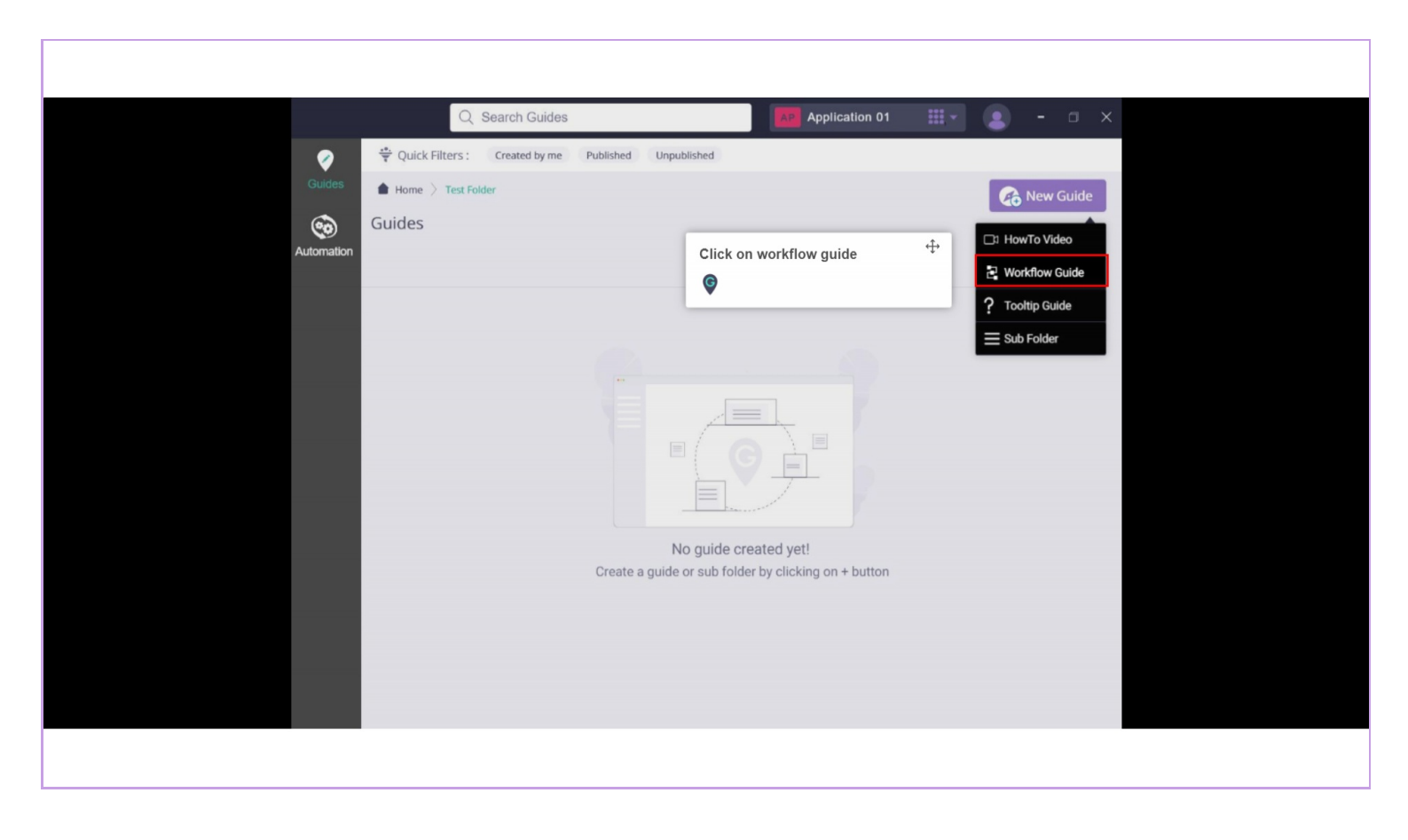

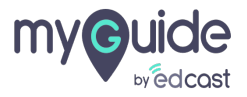

#### Provide a title, description and image for this guide

Click on create

| Q                                                  | Search Guides Application 01                                                                                                    |                                                                           |
|----------------------------------------------------|----------------------------------------------------------------------------------------------------|---------------------------------------------------------------------------|
| Guides<br>Guides<br>Automation<br>Guides<br>Guides | Create New Guide  Title *  Description  Image (recommended size 30X30 px)  Browse Library  Supported Files: JFC, PNG  Cancel Create | ★ Provide a title, description and image for this guide Click on create © |

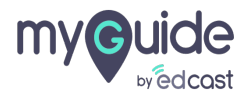

## Step: 03

# Select inline step

|            | Application 01 🏢 🔹 – 🗆 🗙              |
|------------|---------------------------------------|
|            | p 🗟 Publish                           |
| Guides     | <b>(+)</b>                            |
| Automation | Select inline step                    |
|            | *                                     |
|            |                                       |
|            |                                       |
|            | No step created yet!                  |
|            | Create a step by clicking on + button |
|            |                                       |
|            |                                       |
|            |                                       |
|            |                                       |

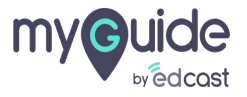

#### Go to the application where you want to create a guide

From the modes, navigate to a page and click on capture

| G Google × +                                               |                                                                                            |                        |
|------------------------------------------------------------|--------------------------------------------------------------------------------------------|------------------------|
| ← → C iii https://www.google.com                           |                                                                                            | * 🗸 🛪 💽 :              |
|                                                            |                                                                                            | Gmail Images 🗰 Sign in |
|                                                            |                                                                                            |                        |
|                                                            |                                                                                            |                        |
|                                                            |                                                                                            |                        |
|                                                            | Geogle                                                                                     |                        |
|                                                            | Google                                                                                     |                        |
|                                                            | •                                                                                          |                        |
|                                                            | ٩ 🔳                                                                                        |                        |
| Go to the application where you ↔                          |                                                                                            |                        |
| want to create a guide                                     | Google Search I'm Feeling Lucky                                                            |                        |
| From the modes, navigate to a page<br>and click on capture |                                                                                            |                        |
| G                                                          | Google offered in: ୮୫-୯୮ ଏହେମା ଉଟ୍ୟରମ କର୍ଯ୍ୟର କ୍ରିଲାରୁ ଶୁଙ୍କରଣଣ କର୍ଯ୍ୟର ଯମ୍ବାପାରରେ ଏକାଧ୍ୟା |                        |
| •                                                          |                                                                                            |                        |
|                                                            |                                                                                            |                        |
|                                                            |                                                                                            |                        |
| Select Mode $	\oplus 	imes$                                |                                                                                            |                        |
|                                                            |                                                                                            |                        |
|                                                            |                                                                                            |                        |
| Navigate Capture Delay Capture                             |                                                                                            |                        |
| Press Ctrl + Space on keyboard to toggle                   |                                                                                            | Privacy Terms Settings |
|                                                            |                                                                                            |                        |
|                                                            |                                                                                            |                        |

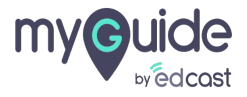

## Step: 05

Drag your mouse to highlight the area where you want to add a step popup

| G Google             | × +                                                                                             | Create inline step                                                                                                    |
|----------------------|-------------------------------------------------------------------------------------------------|----------------------------------------------------------------------------------------------------|
|                      | http://www.google.com                                                                           | Step application: MyGuide Desktop Creator.exe<br>Step title* Step description Step audio<br>숙가 경 I 및 로 프 프 프<br>A · · · · · · · · · · · · · · · · · · ·                                                                                                    |
|                      | Google Search fm Feeling Lucky<br>Google offered in: हिन्दी वारमा ਲੋਕਨੀ ਛਾਗੇµ ਪ੍ਰਸਟਮੀ ਵਨ੍ਤਲ බවග | Choose when to proceed to the next step         • On click of the selected element         On click of the Next button         On right click on the selected element         On lick anywhere on the page         On click anywhere on the page         On click anywhere on the page         On tick anywhere on the page         On typing, wati (2 • second(s)         Step popup pesition |
| India<br>About Adver | tising Business How Search works                                                                | Rocapturo Savo & Next                                                                                                    |

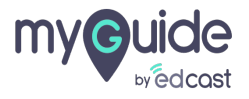

## Similarly, add a message step

|                                                                                                    | Application 01 🏭 - 🗆 🗙           |
|----------------------------------------------------------------------------------------------------|----------------------------------|
| ← test workflow guide desktop                                                                                                    | रि Publish 🗄                     |
| Play Guide : @ GuideMe OD ShowMe 🖄 DoltForMe                                                                                                    |                                  |
| Automation 1. Enter a keyword                                                                                                    | 2. Click on Google Search button |
| The second second secon | Message Step                     |
| Google                                                                                                    | Google                           |
| The state of the state of the s | Similarly, add a message step ↔  |
|                                                                                                    |                                  |
|                                                                                                    |                                  |
|                                                                                                    |                                  |
|                                                                                                    |                                  |
|                                                                                                    |                                  |
|                                                                                                    |                                  |
|                                                                                                    |                                  |
|                                                                                                    |                                  |
|                                                                                                    |                                  |
|                                                                                                    |                                  |

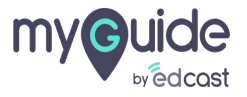

#### Provide a title and description for the same

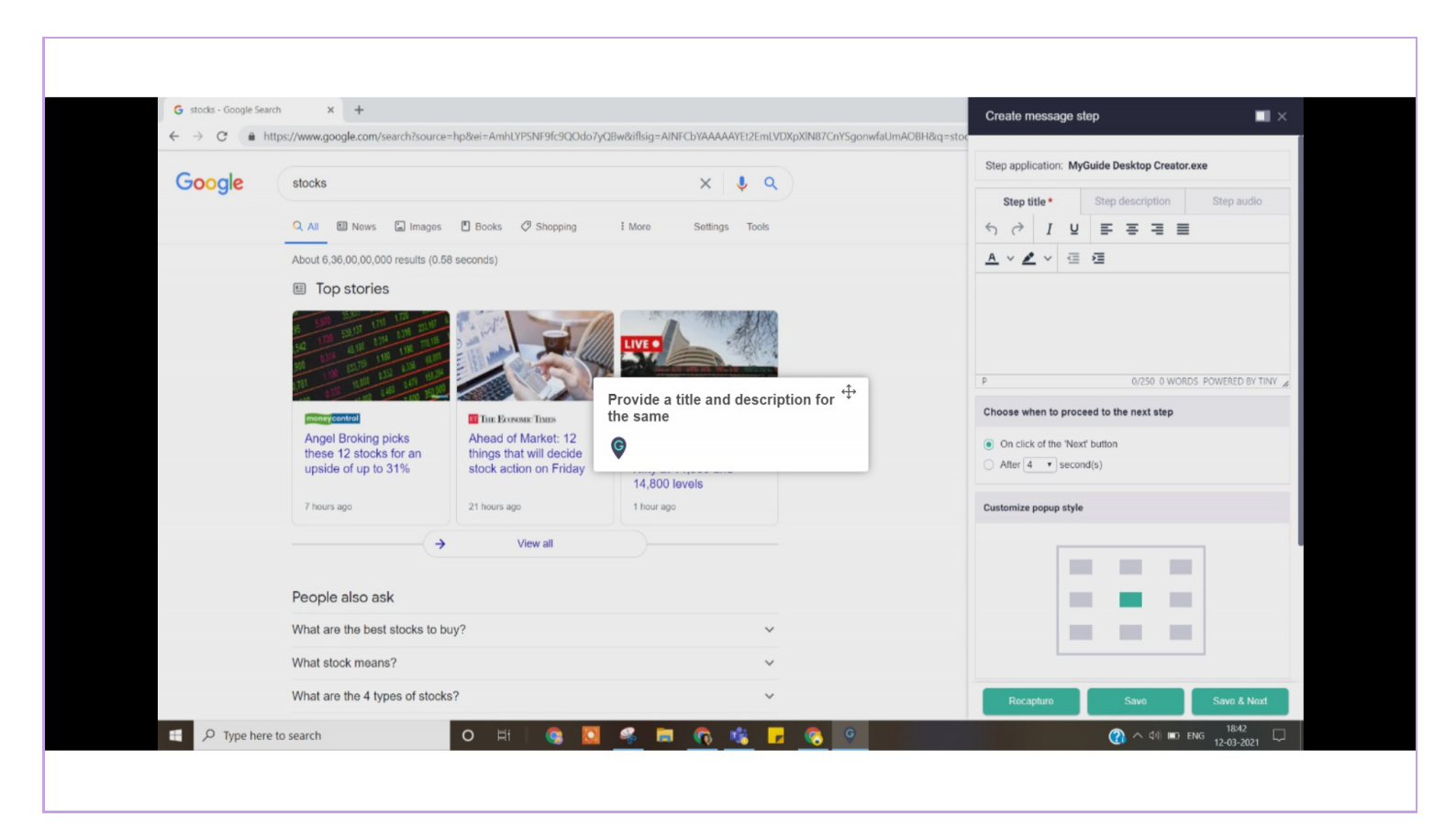

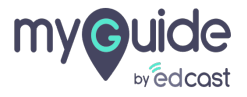

Once your steps are added, you can publish the guide and play the guide in these three modes

| Image: Couldes       Image: Coulde Coulde Me       Image: Coulde Coulde Me       Image: Coulde Me       Image: Coulde Me </th <th></th> <th></th> |                                                                                                    |                                                                                                    |
|----------------------------------------------------------------------------------------------------|----------------------------------------------------------------------------------------------------|----------------------------------------------------------------------------------------------------|
| S. Here are your results!                                                                                                    | <ul> <li>test workflow guide desktop</li> <li>Play Guide: O ShowMe DotForte</li> <li>1. Enter a keyword</li> <li>1. Enter a keyword</li> <li>Once your outsite the the way of the the set of the set of the set o</li></ul> | Application 01         Image: Publicht         Image: Publicht< |

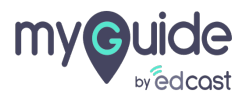

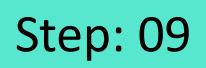

## Make sure to bring the MyGuide desktop app in focus

| G Google × + |                                                                                  | - 0 ×                                                  |
|--------------|----------------------------------------------------------------------------------|--------------------------------------------------------|
| ← → C        |                                                                                  | * 🛛 * 😱 E                                              |
|              |                                                                                  | Gmail Images III Sign in                               |
|              | Google                                                                           |                                                        |
|              |                                                                                  |                                                        |
|              | 4                                                                                |                                                        |
|              | Google Search I'm Feeling Lucky                                                  |                                                        |
|              | Google offered in: हिन्दी वारना खण्ડार्फ मराठी தமிழ் ગુજરાતી ಕನ್ನಡ മലയാളം पंताची | Make sure to bring the MyGuide<br>desktop app in focus |
|              |                                                                                  |                                                        |
|              |                                                                                  |                                                        |
|              |                                                                                  | Please bring MyGuide Desktop Creator app in            |
|              |                                                                                  |                                                        |
| India        |                                                                                  | focus                                                  |

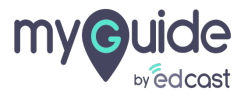

# Thank you

myguide.org

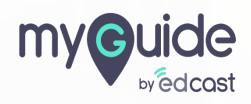